## RÉSERVATION D'UNE ACTIVITÉ À CARACTÈRE LIBRE DE LA VILLE

- 1. Aller sur le site <u>www.ville.quebec.qc.ca</u> Cliquez sur **«Se connecter»** en haut à droite.
- 2. **Indiquer son courriel et son mot de passe si le compte est déjà créé**. Si non, cliquez sur «Créer un compte» et suivre la marche à suivre (voir résumé suivant).
- 3. Une fois connecté, cliquez dans le menu déroulant situé où se trouve votre adresse courriel en haut à droite et cliquez sur «Services connectés».
- 4. Cliquez sur «Activités de loisir (inscription Dossier Loisir)».
   Si lors de la création de votre compte vous n'avez pas créé votre dossier loisir, il faut le faire maintenant (voir résumé suivant).
- 5. Dans cette page, faite dérouler jusqu'en bas et cliquez sur «Accéder à l'inscription en ligne» Cliquez sur «OK» à l'énoncé «Je certifie avoir fourni les renseignements exigés de façon exacte et complète».
- 6. Pour faciliter la recherche du bain libre désiré, faites les sélections suivantes :
  - » Sessions 🛛 🗆 Activités Libres Automne 2020
  - » Types d'activités 🛛 🗆 Activités aquatiques
  - » Arrondissement 🛛 🗆 La Cité Limoilou
- 7. Lorsque les sélections sont terminées, cliquez sur «Rechercher» à en bas à droite.
- 8. Repérer votre activité. S'il y a un panier dans la colonne de gauche, c'est qu'il est possible de faire l'inscription. Cliquez sur le panier pour vous inscrire.
- 9. Lorsque la sélection est faite, cliquez sur le mot «PANIER» en haut ou en bas de la liste des activités.
- 10. Sélectionnez la personne à inscrire.
- 11. Quand la sélection est faite, cliquez sur «Valider pour payer».
- 12. Ensuite, cochez 🛛 «J'accepte les conditions d'inscription et d'utilisation.» et cliquez sur «compléter la transaction».
- 13. Il serait peut-être sage d'imprimer la page de confirmation sur papier ou la prendre en photo au cas où il y aurait un problème sur place.
- 14. Pour annuler l'activité, il faut appeler au 311...on ne peut pas annuler en ligne.
- NB : voir pages suivantes pour un aide-mémoire visuel.

## RÉSERVATION D'UNE ACTIVITÉ À CARACTÈRE LIBRE DE LA VILLE

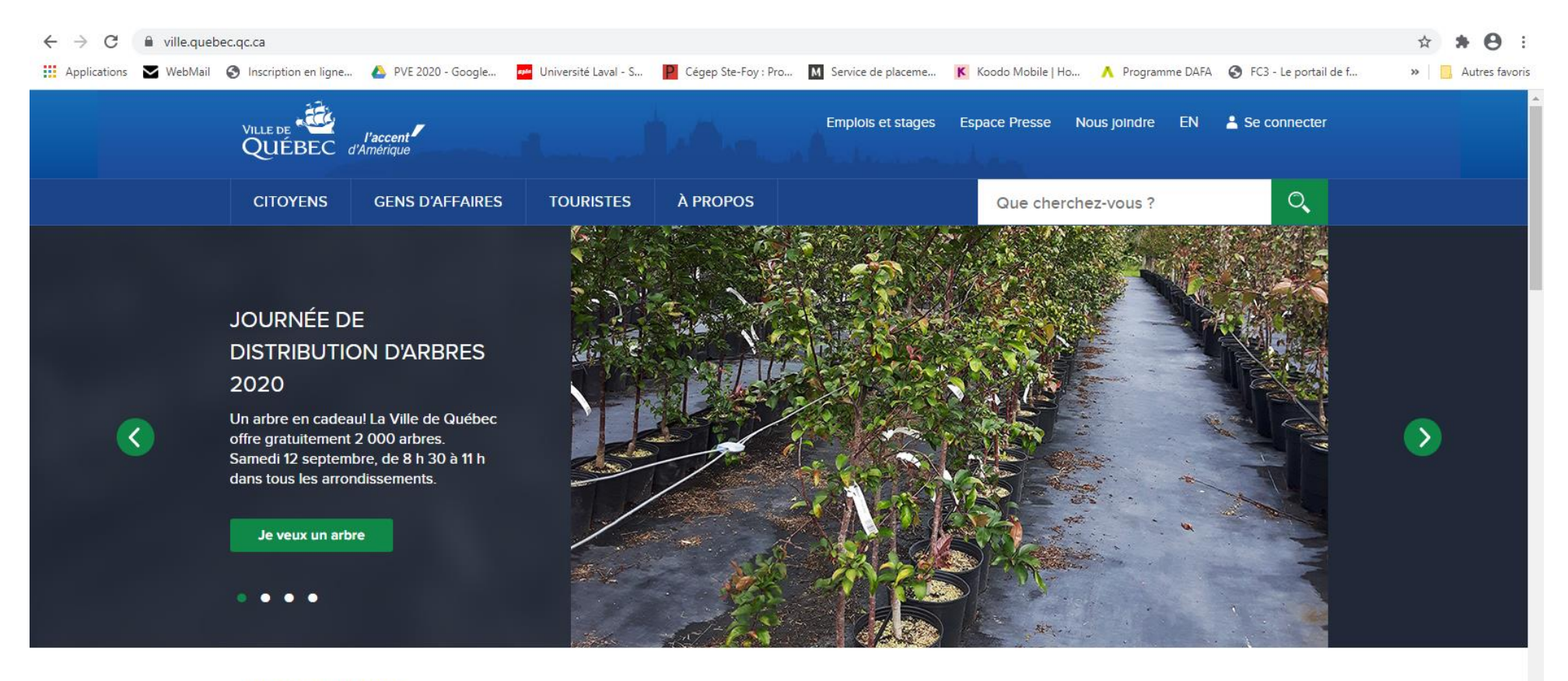

## SUJETS DE L'HEURE

Décès de Mme Aline Chrétien : la Ville de Québec offre ses plus sincères condoléances

```
Activités libres de loisir : les réservations en ligne sont commencées
```

https://www.ville.quebec.qc.ca/citoyens/environnement/arbres-plantes/plantation-arbres/ ent aux citoyens de Québec

Des ruelles plus vertes à Limoilou pour contrer les îlots de chaleur Exposition L'Arche de Noé d'après des œuvres de Claude Lafortune

Projet de politique de viabilité hivernale : la bonne action au bon moment

Aller sur le site <u>www.ville.quebec.qc.ca</u> Cliquez sur «Se connecter» en haut à droite.

| ← → C  identite.ville.quebec.qc.ca/login?signin=1deef231a1ae6de4    | I7dfd6bf3f93525b2                                                                                                    | ☆ 🛊 \varTheta :  |
|---------------------------------------------------------------------|----------------------------------------------------------------------------------------------------|------------------|
| 🗰 Applications 🛛 WebMail 🔇 Inscription en ligne 🝐 PVE 2020 - Google | 쨷 Université Laval - S 📔 Cégep Ste-Foy : Pro 🚺 Service de placeme K Koodo Mobile   Ho 🔨 Programme DAFA 🤣 FC3 - Le portail de f                | » Autres favoris |
| VILLE DE VILLE DE VIACCENT                                          | Support technique                                                                                                    |                  |
|                                                                     | COMPTE UTILISATEUR                                                                                                    |                  |
|                                                                     | Le compte utilisateur de la Ville de Québec permet de vous identifier auprès de plusieurs services en<br>ligne en utilisant un seul compte.   |                  |
|                                                                     | Les champs suivis d'un astérisque (*) sont obligatoires.                                                                                      |                  |
|                                                                     | Ouverture de session                                                                                                    |                  |
|                                                                     | Courriel *                                                                                                    |                  |
|                                                                     | Mot de passe *                                                                                                    |                  |
|                                                                     | Mot de passe oublié?                                                                                                    |                  |
|                                                                     | □ Se souvenir de moi                                                                                                    |                  |
|                                                                     | Connexion                                                                                                    |                  |
|                                                                     | Création d'un compte                                                                                                    |                  |
|                                                                     | Vous n'avez pas de compte utilisateur? Créez-le dès maintenant pour utiliser les services connectés de la Ville de Québec!<br>Créer un compte |                  |

Indiquer son courriel et son mot de passe si le compte est déjà créé. Si non, cliquez sur «Créer un compte» et suivre la marche à suivre.

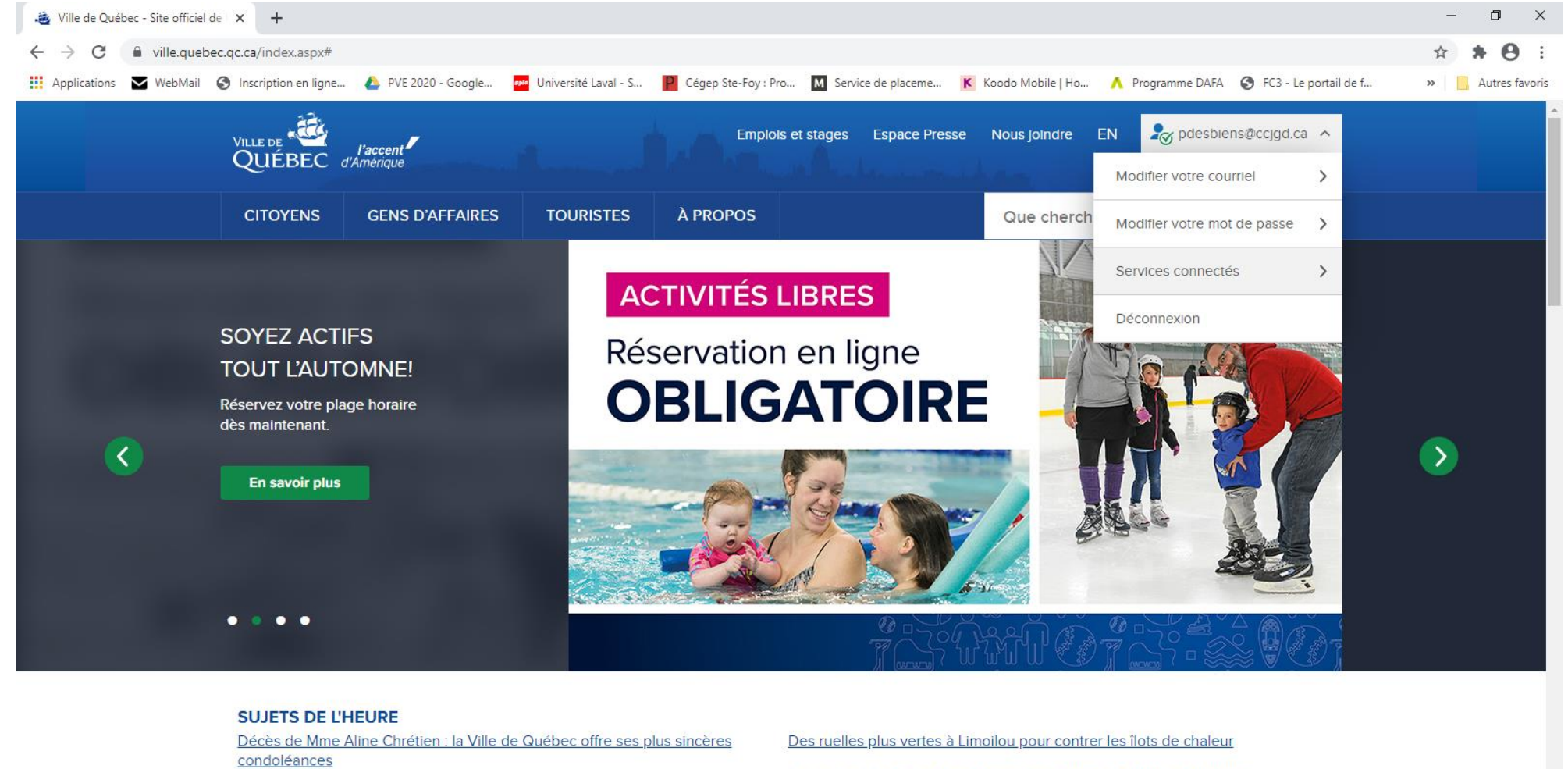

Activités libres de loisir : les réservations en ligne sont commencées

https://www.ville.quebec.qc.ca/services/connectes/index.aspx 000 arbres gratuitement aux citovens de Québec

Exposition L'Arche de Noé d'après des œuvres de Claude Lafortune

Projet de politique de viabilité hivernale : la bonne action au bon moment

Une fois connecté, cliquez dans le menu déroulant situé où se trouve votre adresse courriel en haut à droite et cliquez sur «Services connectés».

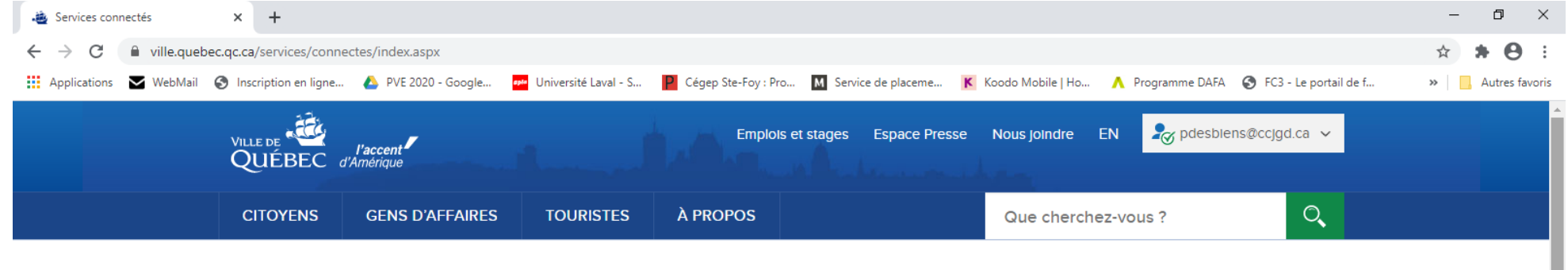

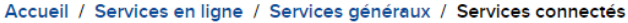

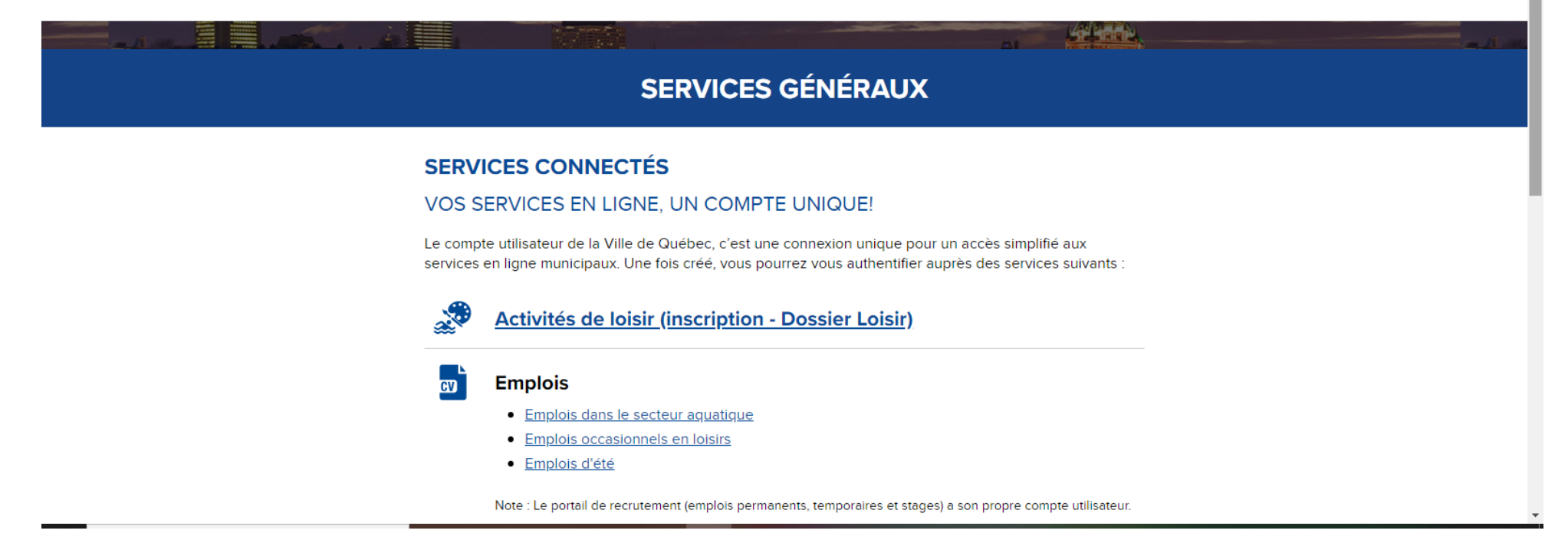

Cliquez sur «Activités de loisir (inscription – Dossier Loisir)».

| 🝓 Accéder à mon Dossier loisir 🗙 🕂                                                                                                    |                                                                                                    | - Ø ×                                                                                                    |                                  |
|----------------------------------------------------------------------------------------------------|----------------------------------------------------------------------------------------------------|----------------------------------------------------------------------------------------------------|----------------------------------|
| ← → C                                                                                                    |                                                                                                    | * * O I                                                                                                    |                                  |
| 🔢 Applications 🛛 WebMail 🔇 Inscription en ligne 🝐 PVE 2020 - Google 🧧 Université Laval - S 📲 Cégep Ste-Foy : Pro 🚺 Service d                                                                                               | de placeme K Koodo Mobile   Ho 🔥 Programme DAFA 🎯 FC3 - Le portail de f                                 | » 🧧 Autres favoris                                                                                                    |                                  |
| VILLE DE Lacent Emplois et stages E<br>QUÉBEC d'Antéripe                                                                                                    | Espace Presse Nous joindre EN 🧞 pdesbiens Øccigd.ca 🧹                                                   |                                                                                                    |                                  |
| CITOYENS GENS D'AFFAIRES TOURISTES À PROPOS                                                                                                    | Que cherchez-vous ?                                                                                     |                                                                                                    |                                  |
| Accueil / Services en ligne / Services généraux / Dossier loisir / Accéder à mon Dossier loisi                                                                                                    | ir                                                                                                    |                                                                                                    |                                  |
|                                                                                                    |                                                                                                    | - 10-20                                                                                                    |                                  |
| DOSSIER LOISIF                                                                                                    | र                                                                                                    |                                                                                                    |                                  |
| ACCÉDER À MON DOSSIER LOISIR                                                                                                    |                                                                                                    |                                                                                                    |                                  |
| Vous êtes actuellement connecté au compte utilisateur <b>pdesbie</b> r<br>votre adresse courriel ou si vous avez terminé d'utiliser ce servic<br>déconnecter.                                                              | ns∉ccjgd.ca. S'il ne s'agit pas de<br>ce en ligne, veuillez vous                                        |                                                                                                    |                                  |
| Veuillez vous assurer que tous les renseignements fournis sont exc<br>Si vous désirez ajouter des personnes à votre dossier (enfants, conjo<br>membre ». Si aucune modification n'est requise, vous pouvez accéde<br>linne | <b>acts.</b><br>nint, etc.), cliquez sur « Ajouter un<br>er immédiatement au <u>site Mes loisirs en</u> |                                                                                                    |                                  |
| Pour retirer un membre de votre dossier, composez le <b>418 641-6018</b><br>des prénosés                                                                                                    | afin de communiquer avec                                                                                |                                                                                                    |                                  |
|                                                                                                    | 🛓 Accéder à mon Dossier Ioisir 🗙 🕂                                                                      |                                                                                                    | - Ø ×                            |
| ADRESSE                                                                                                    | ← → C                                                                                                   | ier-loisir/MonDossier.aspx                                                                                                    | ☆ <b>* ⊖</b> :                   |
|                                                                                                    | 🔢 Applications 🗹 WebMail 🔗 Inscription en ligne                                                         | 🝐 PVE 2020 - Google 🧧 Université Laval - S 📔 Cégep Ste-Foy : Pro 🔟 Service de placeme K Koodo Mobile   Ho  Programme DAFA 📀 FC3 -                                                                                                    | Le portail de f » Autres favoris |
|                                                                                                    |                                                                                                    | Sexe : Féminin                                                                                                    | Î                                |
|                                                                                                    |                                                                                                    | Date de naissance : 1975-03-31                                                                                                    |                                  |
|                                                                                                    |                                                                                                    | Téléphone (domicile) : 418 877-7015                                                                                                    |                                  |
|                                                                                                    |                                                                                                    | Téléphone (bureau) : Non spécifié                                                                                                    |                                  |
|                                                                                                    |                                                                                                    | Téléphone (cellulaire) : Non spécifié                                                                                                    |                                  |
|                                                                                                    |                                                                                                    | RENSEIGNEMENTS COMPLÉMENTAIRES<br>Vous avez indiqué ne pas vouloir inscrire un ou plusieurs enfants à une activité offrant un service de garde<br>d'enfant.                                                                                                    |                                  |
|                                                                                                    |                                                                                                    | CLUB DE NATATION RÉGION DE OUÉBEC<br>Vous avez indiqué ne pas vouloir vous inscrire ou inscrire un membre de votre famille au Club de natation                                                                                                    |                                  |
|                                                                                                    |                                                                                                    | région de Québec.                                                                                                    |                                  |
|                                                                                                    |                                                                                                    | région de Québec.<br>Vous n'autorisez pas la Ville de Québec ni les organismes de loisir partenaires à communiquer avec vous par<br>courriel pour vous transmettre de l'information sur les activités de loisir.                                                                                                    |                                  |
|                                                                                                    |                                                                                                    | région de Québec.<br>Vous n'autorisez pas la Ville de Québec ni les organismes de loisir partenaires à communiquer avec vous par<br>courriel pour vous transmettre de l'information sur les activités de loisir.<br>PROTECTION DES RENSEIGNEMENTS PERSONNELS                                                                                                    |                                  |
|                                                                                                    |                                                                                                    | région de Québec.<br>Vous n'autorisez pas la Ville de Québec ni les organismes de loisir partenaires à communiquer avec vous par<br>courriel pour vous transmettre de l'information sur les activités de loisir.<br><b>PROTECTION DES RENSEIGNEMENTS PERSONNELS</b><br>Vous avez autorisé la Ville de Québec à utiliser les renseignements inscrits dans votre Dossier loisir pour<br>ses besoins administratifs. Vous avez également accepté que ces renseignements, à l'exception de votre<br>numéro d'assurance sociale, soient transmis lorsque nécessaire à un organisme de loisir partenaire chargé<br>de gérer l'inscription à l'activité choisie.<br><b>Jouter un membre</b> |                                  |
|                                                                                                    |                                                                                                    | région de Québec.<br>Wous n'autorisez pas la Ville de Québec ni les organismes de loisir partenaires à communiquer avec vous par<br>courriel pour vous transmettre de l'information sur les activités de loisir.<br><b>PCTECTION DES RENSEIGNEMENTS PERSONNELS</b><br>Wous avez autorisé la Ville de Québec à utiliser les renseignements inscrits dans votre Dossier loisir pour<br>ses besoins administratifs. Vous avez également accepté que ces renseignements, à l'exception de votre<br>de gierer l'inscription à l'activité choisie.<br>Jeuter un membre<br>Accépter à l'inscription en LIGNE S                                                                              |                                  |

Dans cette page, faite dérouler jusqu'en bas et cliquez sur «Accéder à l'inscription en ligne». Cliquez sur «OK» à l'énoncé «Je certifie avoir fourni les renseignements exigés de façon exacte et complète».

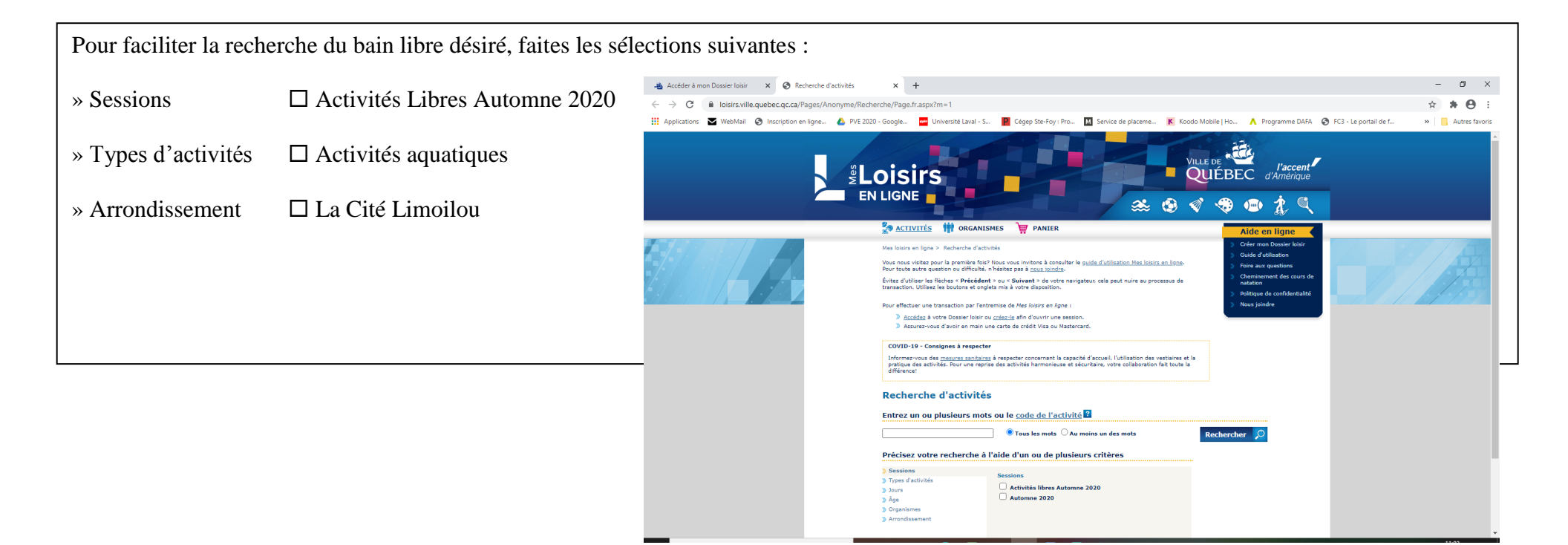

Lorsque les sélections sont terminées, cliquez sur «Rechercher» à en bas à droite.

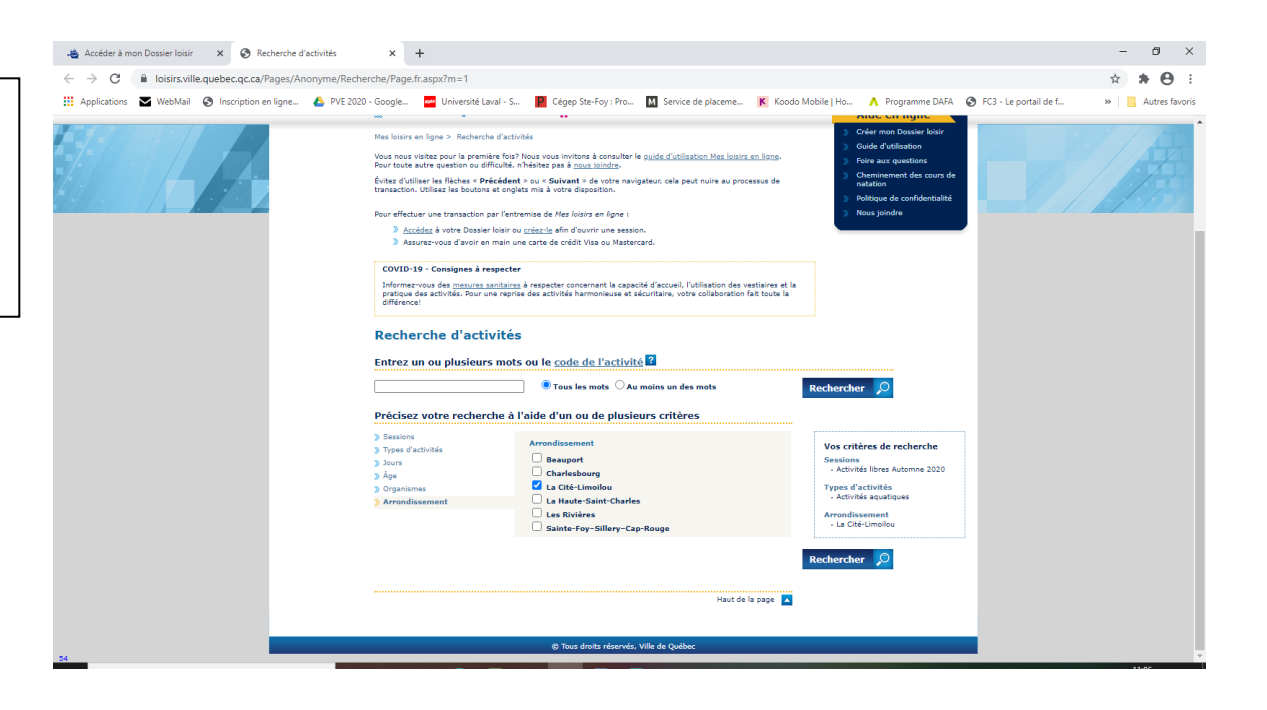

|                                                                                                 |                                                                                                    | gle 🚧 Univers                                                                                                    | ité Laval - S 📔 🤇                                                                                                    | Cégep Ste-Foy : Pr                                                                                                    | o M Service de placem                                                                                                    | e Kooda                                                                                                    | Mobile   Ho                                                                                                    | A Programme DAFA                                                                                                    | FC3 - Le portail de f  | . » 📃 Autr            |
|-------------------------------------------------------------------------------------------------|----------------------------------------------------------------------------------------------------|----------------------------------------------------------------------------------------------------|----------------------------------------------------------------------------------------------------|----------------------------------------------------------------------------------------------------|----------------------------------------------------------------------------------------------------|----------------------------------------------------------------------------------------------------|----------------------------------------------------------------------------------------------------|----------------------------------------------------------------------------------------------------|------------------------|-----------------------|
|                                                                                                 |                                                                                                    |                                                                                                    |                                                                                                    |                                                                                                    |                                                                                                    | -                                                                                                    | and the second second s |                                                                                                    |                        |                       |
|                                                                                                 |                                                                                                    | cire                                                                                                    |                                                                                                    |                                                                                                    |                                                                                                    |                                                                                                    | LE DE                                                                                                    | l'accent                                                                                                    |                        |                       |
|                                                                                                 |                                                                                                    | GNE                                                                                                    |                                                                                                    |                                                                                                    |                                                                                                    |                                                                                                    |                                                                                                    | e orninenque                                                                                                    | -                      |                       |
|                                                                                                 |                                                                                                    |                                                                                                    |                                                                                                    |                                                                                                    |                                                                                                    | : 😟 🔇                                                                                                    | i 📀 🖞                                                                                                    |                                                                                                    |                        |                       |
|                                                                                                 | 20                                                                                                    | ACTIVITÉS 1                                                                                                    | ORGANISMES                                                                                                    | PANIER                                                                                                    |                                                                                                    |                                                                                                    | Α                                                                                                    | ide en ligne 🛛                                                                                                    |                        |                       |
|                                                                                                 | Mes                                                                                                    | loisirs en ligne > <u>Rec</u>                                                                                                    | herche d'activités > R                                                                                                    | ésultats de la reche                                                                                                    | erche                                                                                                    |                                                                                                    | )) C<br>)) G                                                                                                    | réer mon Dossier loisir<br>uide d'utilisation                                                                                                    |                        |                       |
|                                                                                                 | Voici                                                                                                    | <ul> <li>les résultats de votre</li> <li>Pour obtenir de plu</li> </ul>                                                                                                    | : recherche.<br>us amples renseigneme                                                                                                    | nts sur une activité                                                                                                    | et ses modalités d'inscription                                                                                                    | , cliquez sur son                                                                                                    | > Fi<br>> C                                                                                                    | ire aux questions<br>heminement des cours de                                                                                                    |                        |                       |
|                                                                                                 |                                                                                                    | <ul> <li>Pour vous inscrire</li> <li>Après avoir sélecti</li> </ul>                                                                                                    | en ligne, cliquez sur le<br>onné la ou les activités                                                                                                    | panier situé à la ga<br>désirées, cliquez si                                                                                                    | uche de l'activité désirée.<br>« l'onglet « Papier » pour con                                                                                                    | apléter votre                                                                                                    | ni<br>D Pi                                                                                                    | itation<br>litique de confidentialité                                                                                                    |                        |                       |
|                                                                                                 |                                                                                                    | transaction.                                                                                                    |                                                                                                    |                                                                                                    |                                                                                                    |                                                                                                    | > N                                                                                                    | ous joindre                                                                                                    |                        |                       |
|                                                                                                 | Po                                                                                                    | <ul> <li>» Accédez à votre</li> </ul>                                                                                                    | action par l'entremise c<br>Dossier loisir ou créez-                                                                                                    | le <i>Mes loisirs en lig</i><br>l <u>e</u> afin d'ouvrir une                                                                                                    | ne :<br>session.                                                                                                    |                                                                                                    |                                                                                                    |                                                                                                    |                        |                       |
|                                                                                                 |                                                                                                    | Assurez-vous d'a                                                                                                    | avoir en main une carte                                                                                                    | de crédit Visa ou !                                                                                                    | lastercard.                                                                                                    |                                                                                                    |                                                                                                    |                                                                                                    |                        |                       |
|                                                                                                 | Ré                                                                                                    | sultats de l                                                                                                    | a recherche                                                                                                    |                                                                                                    |                                                                                                    |                                                                                                    |                                                                                                    |                                                                                                    |                        |                       |
|                                                                                                 | Le ta<br>diver                                                                                                    | arif de base est fourni<br>rs critères (âge, lieu d                                                                                                    | à titre indicatif seuleme<br>e résidence, etc.)                                                                                                    | ent. Le tarif réel ser                                                                                                    | a établi au moment de passer                                                                                                    | à la caisse, selon                                                                                                    |                                                                                                    |                                                                                                    |                        |                       |
|                                                                                                 |                                                                                                    |                                                                                                    |                                                                                                    | _                                                                                                    |                                                                                                    |                                                                                                    |                                                                                                    |                                                                                                    |                        |                       |
|                                                                                                 |                                                                                                    |                                                                                                    |                                                                                                    | 2                                                                                                    | Nouvelle recherche                                                                                                    | Panier ≫                                                                                                    | le 🗴 '                                                                                                    | 234567891011                                                                                                    |                        |                       |
|                                                                                                 | Activité 🕿                                                                                                    | Session 1                                                                                                    | 04 ACTIVITÉS - 0<br>Âges <u>Début</u>                                                                                                    | Ein                                                                                                    | Organisme                                                                                                    | Tarif de base Jo                                                                                                    | H<br>urs et heures                                                                                                    | URAIRE<br>Lieu                                                                                                    |                        |                       |
| 0                                                                                               | Bain libre -<br>Adultes<br>BAIN1073-00                                                                                                    | Act. Libres<br>A2020                                                                                                    | 14 septembre<br>2020                                                                                                    | 31 décembre<br>2020                                                                                                    | Collège François-de-<br>Laval                                                                                                    | 0 S M 6                                                                                                    | r. 19:00-21:00                                                                                                    | College Francois De<br>Lavai                                                                                                    |                        |                       |
| 0                                                                                               | Bain libre -<br>Adultes                                                                                                    | Act. Libres<br>A2020                                                                                                    | 14 septembre<br>2020                                                                                                    | 14 septembre<br>2020                                                                                                    | DCLVC de La Cité-<br>Limoilou                                                                                                    | 0 \$ Lu                                                                                                    | n. 11:45-13:25                                                                                                    | Centre communautaire<br>Lucien-Borne                                                                                                    |                        |                       |
| •                                                                                               | Bain libre -                                                                                                    | Act. Libres                                                                                                    | 16 septembre<br>2020                                                                                                    | 16 septembre<br>2020                                                                                                    | DCLVC de La Cité-<br>Limpilou                                                                                                    | 0 \$ M4                                                                                                    | r. 20:00-21:25                                                                                                    | Piscine Wilfrid-Hamel                                                                                                    |                        |                       |
|                                                                                                 | <b>1</b>                                                                                                    |                                                                                                    |                                                                                                    |                                                                                                    |                                                                                                    |                                                                                                    |                                                                                                    |                                                                                                    |                        |                       |
| O loisirs.ville.quebec.qc.ca/Pages/Anc                                                          | onyme/Resultat/Pa                                                                                                    | ge.fr.aspx?m=1                                                                                                    |                                                                                                    |                                                                                                    |                                                                                                    |                                                                                                    |                                                                                                    | • • • • •                                                                                                    | _                      | \$ <b>\$</b>          |
| C la loisirs.ville.quebec.qc.ca/Pages/Anc                                                       | onyme/Resultat/Pa                                                                                                    | ge.fr.aspx?m=1<br>gle m Univers                                                                                                    | ité Laval - S 📔 (                                                                                                    | Cégep Ste-Foy : Pr                                                                                                    | o M Service de placem                                                                                                    | ie K Koodo                                                                                                    | Mobile   Ho                                                                                                    | Programme DAFA                                                                                                    | FC3 - Le portail de f  | ☆ 🎓 (<br>             |
| C laisirs.ville.quebec.qc.ca/Pages/Anc                                                          | onyme/Resultat/Pa                                                                                                    | ge.fr.aspx?m=1<br>gle 🚾 Univers                                                                                                    | ité Laval - S P                                                                                                    | Cégep Ste-Foy : Pr                                                                                                    | o M Service de placem                                                                                                    | ee w                                                                                                    | Mobile   Ho                                                                                                    | Programme DAFA                                                                                                    | FC3 - Le portail de f  | ☆ 🏚 (<br>. » 📄 Autre  |
| C     B loisirsville.quebec.q.c.a/Pages/Ans<br>plications    WebMail    Inscription en ligne    | onyme/Resultat/Pa<br>PVE 2020 - Goo<br>Ré                                                                                                    | ige.fr.aspx?m=1<br>igle Univers<br>university Univers<br>university Univers<br>university University University<br>university University University<br>university University University<br>university University University University<br>university University University<br>university University University<br>university University University<br>university University University<br>university University University<br>university University University<br>university University<br>university University<br>university University<br>university University<br>university University<br>university University<br>university University<br>university University<br>university<br>univeri | ité Laval - S Participation de la construcción de la construcción d                                                                                                    | Cégep Ste-Foy : Pr                                                                                                    | o Service de placem                                                                                                    | e K Koodo                                                                                                    | Mobile   Ho                                                                                                    | Programme DAFA                                                                                                    | FC3 - Le portail de f  | ☆ 🔶 .<br>>   🔒 Autr   |
| C     B loisirs.ville.quebec.qc.ca/Pages/Ans                                                    | PVE 2020 - Goo<br>Ré                                                                                                    | ige.fr.aspx?m=1<br>igle Univers<br><b>Sultats de l</b> i<br>arif de base est fourni<br>rs critères (âge, lieu d                                                                                                    | ité Laval - S Partieure de la constant de la constant de la con                                                                                                    | Cégep Ste-Foy : Pr                                                                                                    | o M Service de placem                                                                                                    | e K Koodo                                                                                                    | Mobile   Ho                                                                                                    | Programme DAFA                                                                                                    | FC3 - Le portail de f  | ☆ 🌲 (                 |
| C     B loisirs.ville.quebec.qc.ca/Pages/Ans plications     WebMail     Inscription en ligne    | PVE 2020 - Goo<br>Ré                                                                                                    | ge,fr.aspx?m=1<br>gle Evivers<br>esultats de la<br>arif de base est fourni<br>rs critàres (âge, lieu d                                                                                                    | ité Laval - S Production de la construcción de la construcción de l                                                                                                    | Cégep Ste-Foy : Pr<br>ent. Le tarif réel ser                                                                                                    | o M Service de placem<br>a établi au moment de passes<br>Nouvelle recherche                                                                                                    | e K Koodo<br>à la caisse, selon<br>Panier >>                                                                                                    | Mobile   Ho                                                                                                    | Programme DAFA                                                                                                    | FC3 - Le portail de f  | 🗙 🎓 l                 |
| C     B loisirs.ville.quebec.qc.ca/Pages/Ans plications     WebMail     Inscription en ligne    | PVE 2020 - Goo<br>Ré<br>Le te<br>diver                                                                                                    | ge.fr.aspx?m=1<br>ge.m Wivers<br>Sultats de la<br>arif de base est fourni<br>rs critères (âge, leu d<br>Socialon 1                                                                                                    | ité Laval - S In the sector of the sector of the sector                                                                                                    | Cégep Ste-Foy : Pr<br>ant. Le tarif réal sec<br>SÉLECTION<br>En                                                                                                    | Organisme                                                                                                    | e K Koodo<br>• à la caisse, selon<br>Panier >><br>Farif de base Jo                                                                                                    | Mobile   Ho<br>Mobile   Ho<br>1<br>1<br>1<br>1<br>1<br>1<br>1<br>1<br>1<br>1<br>1<br>1<br>1                                                                                                    | ▲ Programme DAFA ▲ Programme DAFA 2.3.4.5.6.7.8.9.10.11 ↓ ♦ ORATRE ■ Energy                                                                                                    | FG3 - Le portail de f  | ☆ 余 (<br>. ≫   ■ Autr |
| C I Iosirsville.guebec.g.c.a/Pages/Ans Jeicatons VebMai I Inscription en ligne                  | Activité A<br>Bantinse<br>Bantiors-<br>Aduise                                                                                                    | ge.fr.aspx?m=1<br>gele                                                                                                    | ité Laval - S In the second second                                                                                                    | Cégep Ste-Foy : Pr<br>int. Le tarif réel ser<br>SÉLECTION<br>Fin<br>31 décembre<br>2020                                                                                                    | a. I Service de placem a établi au moment de passes Nouvelle recherche Cristan Cristan                                                                                                    | e K Koode<br>à la caisse, selon<br>Panier >><br>Tarif de base 20<br>0 5 Me                                                                                                    | Mobile   Ho<br>Mobile   Ho<br>Mobile   Ho<br>1<br>1<br>1<br>1<br>1<br>1<br>1<br>1<br>1<br>1<br>1<br>1<br>1                                                                                                    | Programme DAFA     Programme DAFA     2345427891011     ORATRE     Eve     Context Prances De     Context Prances De     Context Prances De     Context Prances De     Context Prances De                                                                                                    | FG3 - Le portail de f. | ☆) 🌲 (                |
| C I Ioisirs.ville.guebec.g.c.a/Pages/Ans<br>slications VebMai I Irscription en ligne            | Activité A<br>Bain libre -<br>Activité A<br>Bain libre -<br>Activité A<br>Bain libre -<br>Activité A                                                                                                    | ge.fr.aspx?m=1<br>gege.fr.aspx?m=1<br>gege.mUnivers<br>sultats de li<br>arif de base est fourni<br>re critàries (dge, lieu d<br>secularité<br>Act. Libres<br>Act. Libres<br>Act. Libres                                                                                                    | ité Laval - S Partie de la rechercher<br>à tres indicatif seuleme<br>à titre indicatif seuleme<br>e rédélence, etc.)<br>64 ACTIVITÉS - C<br>Áges Début<br>14 aptembre<br>2020<br>14 aptembre                                                                                                    | régep Ste-Foy : Pr<br>mt. Le tanif réel ser<br>SÉLECCTION<br>Em<br>2020<br>31 décembre<br>2020                                                                                                    | Construction     Service de placem     Service de placem     Service de placem     Nouvelle recherche     Cratadam     Construction     Construction     C     | e K Koode<br>à la caisse, selon<br>Panier >><br>raref de base<br>0 S Lu                                                                                                    | Mobile   Ho<br>Mobile   Ho<br>Parate<br>rest theorems<br>rest theorems<br>rest theorems<br>n. 11:46:13:25                                                                                                    | Programme DAFA     Programme DAFA     23 4 5 6 2 8 9 10 11     OKANKE     Eval     Course Prances De     Course Prances De      | FC3 - Le portail de f. | ☆ 🎘 (                 |
| C     i loisirs.ville.guebec.g.c.ca/Pages/Ans<br>iscations     WebMai     Inscription en lign=. | Astarté A     Bain Hitra-     BAIN 102-00     Bain Hitra-     BAIN 102-00     BAIN 102-00     BAIN 102-0                                                                                                    | ge.fr.aspx?m = 1<br>ge.m = Univers<br>soultats de li<br>arrif de base est fourni<br>s ordinae (ap. faund<br>Act. Libres<br>Act. Libres<br>Act. Libres<br>Act. Libres                                                                                                    | ité Laval - S R d<br>a recherche<br>à tire indicatif seulemi<br>résidence, etc.)<br>04 ACTIVITÉS - 0<br>Ápase Désembre<br>2020<br>14 septembre<br>2020<br>19 septembre                                                                                                    | An an an an an an an an an an an an an an                                                                                                    | a. Clipservice de placem a établi au moment de passer Nouvelle recherche Coreasions Coreasions DCLUG e La Otte- Cavai DCLUG e La Otte- Cavai DCLUG e La Otte- C | e K Koodo<br>à la caisse, selon<br>Panier >><br>0 S M<br>0 S Lu<br>0 S M                                                                                                    | Mobile   Ho<br>Mobile   Ho                                                                                                    | Programme DAFA     Programme DAFA     Programme DAFA     Contraction of the second second secon | FC3 - Le portail de f. | ☆) 🌲 🤇<br>- ※ 🔋 Autre |
| C     Ioisirs.ville.guebec.g.c.a/Pages/Ans<br>slications     WebMail     Inscription en Igne    | Astronic A           Astronic A           Ré           Astronic A           Ré           Astronic A           Ré           Astronic A           Astronic A                                                                                                    | ge_frasp.cfm=1<br>ge_frasp.cfm=1<br>gigUniverse<br>suitatts de la<br>wr de lave en form<br>re orthree (\$ps. law d<br>Act_Ubres<br>Act_Ubres<br>Act_Ubres<br>Act_Ubres<br>Act_Ubres                                                                                                    | ité Laval - S R i<br>a recherche<br>à thre indicatif saulenu<br>e sésséence, etc.)<br>04 ACTIVITÉS - 0<br>Ápese Désembre<br>2020<br>14 septembre<br>2020<br>14 septembre<br>2020<br>15 septembre<br>15 septembre                                                                                                    | Egep Ste-Foy : Pr<br>Egep Ste-Foy : Pr<br>ret. Le tarif réel are<br>StLtCTION<br>En<br>2020<br>16 ageimbre<br>2020<br>16 ageimbre<br>2020<br>16 ageimbre<br>2020                                                                                                    | a. I Service de placem a établi au moment de passes Nouvelle recherche Coreadors Docudo e La Olit- Docudo e La Olit- Do | e K Koodo Panier >> Faref de base 0 5 M 0 5 M 0 5 M 0 5 M                                                                                                    | Mobile   Ho<br>Mobile   Ho                                                                                                    | Programme DAFA      Programme DAFA      Programme DAFA      DAFA      Contract Data      Contract Data  | FC3 - Le portail de f. | ☆) 🌲 🤇                |
| C I Iosirsville.guebec.g.c.a/Pages/Ans picatons VetMal I Inscription en ligne.                  | Actorité A<br>Réd<br>Actorité A<br>Balancias<br>Actorité A<br>Balancias<br>Actorité A<br>Balancias<br>Actorité A<br>Balancias<br>Actorité A<br>Balancias<br>Actorité A<br>Balancias<br>Actorité A<br>Balancias<br>Actorité A<br>Balancias<br>Actorité A<br>Balancias<br>Actorité A<br>Balancias<br>Balancias<br>Balanc                                                                                                    | ge_fraspi2m=1<br>gia_ ibinese<br>issuitats de la<br>arif de base est fourm<br>or othere (Bas. Not<br>Ast_Litres<br>Ast_Litres<br>Ast_Litres<br>Ast_Litres<br>Ast_Litres                                                                                                    | ité Laval - S   a recherche  a titre indicatif seuleme  a résidence, etc.)  A ACTIVITÉS - c A  A ACTIVITÉS - c A  A aplembre  14 aplembre  15 aplembre  15 apl                                                                                                    | Cégep Ste-Foy i Pr<br>Anne Cegep Ste-Foy i Pr<br>mt. Le tanf réel ser<br>SÉLECTION<br>Em<br>2020<br>16 assetembre<br>2020<br>16 assetembre<br>2020<br>16 assetembre<br>16 assetembre<br>16 assetembre<br>10 assetembre<br>10 assetemb                                                                                                    | a. I Service de placem a établi au moment de passes Nouvelle recherche Coreadors DCLVC de La Cité- Curvelle CUrvelle Curvelle Cu | e K Koodo                                                                                                    | Mobile   Ho<br>Mobile   Ho                                                                                                    | Programme DAFA      Programme DAFA      Programme DAFA      Defa      23 4 3 8 2 8 9 10 11      ORATRE      Even      Contra enormanatulare      Contra enormanatulare      Contra | FG3 - Le portail de f. | ☆ 🔅 (                 |
| C I Ioisirsville.guebec.g.c.a/Pages/Ans<br>solications VebMai I Inscription en ligne.           | Astroté A<br>Réé<br>Le te<br>desi<br>Astroté A<br>Balances<br>Astroté A<br>Balances<br>Astroté Astroté A<br>Balances<br>Astroté Astroté Astroté<br>Astroté Astroté<br>Astroté Astroté<br>Astroté Astroté<br>Astroté Astroté<br>Astroté<br>Astroté Astroté Astroté<br>Astroté Astroté<br>Astroté<br>Astroté                                                                                                    | ge_fraspi2m=1<br>gia_ ibiners<br>isuitats de la<br>arif de base est form<br>or othere (Bas. Not<br>Ass. Literes<br>Ass. Literes<br>Ass. Literes<br>Ass. Literes<br>Ass. Literes<br>Ass. Literes<br>Ass. Literes<br>Ass. Literes<br>Ass. Literes                                                                                                    | ité Laval - S<br>a recherche<br>à titre indicatif seulence<br>a réalisence, etc.)<br>A ACTIVITÉS - 0<br>A ACTIVITÉS - 0<br>A aplambre<br>2020<br>10 aplambre<br>2020<br>10 aplambre<br>2020<br>10 aplambre<br>2020                                                                                                    | Cégep Ste-Foy i Pr<br>Cégep Ste-Foy i Pr<br>mt. Le taní riel ser<br>Stituction<br>14 agetembre<br>2020<br>16 agetembre<br>2020<br>16 agetembre<br>2020                                                                                                    | a. I Service de placem a établi au moment de passes Nouvelle rochercho Covasions Covasions Covasions DoCuto de La Oté- Cavai DoCuto de La Oté- Cavai DoCuto de La Oté- Cavai DoCuto de La Oté- Lineation DoCuto de La Oté- Lineation DoCuto de La Oté- Lineation DoCuto de La Oté- Lineation DoCuto de La Oté- Lineation DoCuto de La Oté- Lineation DoCuto de La Oté- Lineation Docuto de La Oté- Lineation Docuto de La Oté- Docuto de La Oté- Lineation Docuto de La Oté- Lineation Docuto de La Oté- Lineation Docuto de La Oté- Docuto de La Oté- Lineation Docuto de La Oté- Docuto de La Oté-  | e K Koodo<br>à la caisse, selon<br>Ponier >><br>ranf da basa<br>0 S Me<br>0 S Me<br>0 S Me                                                                                                    | Mobile   Ho 2<br>Mobile   Ho 2<br>Work of hourses<br>r. 10:00-21:00<br>n. 11:45-13:28<br>r. 20:00-21:25<br>r. 21:15-22:00<br>r. 11:45-13:28                                                                                                    | Programme DAFA      Programme DAFA      Programme DAFA      23.43.82.89.9.10.11      OKATRE      Even     Contractory     Process De     Contractory     Process De     Contractory     Contractory     C | FC3 - Le portail de f. | 🖈 🔅 (                 |
| C I Ioisirsville.guebec.g.c.a/Pages/Ans<br>slications VebMal I Inscription en ligne.            | Attrité A           Pré 2020 - Goo           Réé           Le te           de pré 2020 - Goo           Réé           Le te           de pré 2020 - Goo           Réé           Le te           de pré 2020 - Goo           Réé           Le te           de pré 2020 - Goo           Galancia           Balancia           Balancia           Balancia           Balancia           Balancia           Catoria           Balancia           Catoria           Balancia           Catoria           Balancia           Catoria           Balancia           Catoria           Balancia           Catoria           Balancia           Catoria           Balancia           Catoria           Balancia           Catoria           Balancia           Catoria           Balancia           Catoria           Balancia           Catoria           Balancia                                                                                                    | ge, fr.aspi?/m=1<br>gieibi.event<br>isuitats de li<br>ard de base est formi<br>e orthrea (Bas. Ned<br>Act. Unres<br>Actors<br>Act. Unres<br>Act. Unres<br>Act. Unres<br>Act. Unres<br>Act. Unres<br>Act. Unres<br>Act. Unres<br>Act. Unres<br>Act. Unres<br>Act. Unres                                                                                                    | ité Laval - S<br>a recherche<br>à titre indicatif seulente<br>a réaléance, etc)<br>A ACTIVITÉS - 0<br>A ACTIVITÉS - 0<br>A ACTIVITÉS - 0<br>A applembre<br>2020<br>16 seplembre<br>2020<br>16 seplembre<br>2020<br>17 seplembre<br>2020<br>17 seplembre<br>2020                                                                                                    | Cégep Ste-Foy: Pr  Cégep Ste-Foy: Pr  It. Le tanf réel ser  Stillaction  Stillaction  Statembre  Stop  16 septembre  2020  16 septembre  2020  16 septembre  2020  17 septembre  2020  17 septembre  2020  17 septembre  2020  2020  2020  2020  2020  2020  2020  2020  2020  2020  2020  2020  2020  2020  2020  2020  2020  2020  2020  2020  2020  2020  2020  2020  2020  2020  2020  2020  2020  2020  2020  2020  2020  2020  2020  2020  2020  2020  2020  2020  2020  2020  2020  2020  2020  2020  2020  2020  2020  2020  2020  2020  2020  2020  2020  2020  2020  2020  2020  2020  2020  2020  2020  2020  2020  2020  2020  2020  2020  2020  2020  2020  2020  2020  2020  2020  2020  2020  2020  2020  2020  2020  2020  2020  2020  2020  2020  2020  2020  2020  2020  2020  2020  2020  2020  2020  2020  2020  2020  2020  2020  2020  2020  2020  2020  2020  2020  2020  2020  2020  2020  2020  2020  2020  2020  2020  2020  2020  2020  2020  2020  2020  2020  2020  2020  2020  2020  2020  2020  2020  2020  2020  2020  2020  2020  2020  2020  2020  2020  2020  2020  2020  2020  2020  2020  2020  2020  2020  2020  2020  2020  2020  2020  2020  2020  2020  2020  2020  2020  2020  2020  2020  2020  2020  2020  2020  2020  2020  2020  2020  2020  2020  2020  2020  2020  2020  2020  2020  2020  2020  2020  2020  2020  2020  2020  2020  2020  2020  2020  2020  2020  2020  2020  2020  2020  2020  2020  2020  2020  2020  2020  2020  2020  2020  2020  2020  2020  2020  2020  2020  2020  2020  2020  2020  2020  2020  2020  2020  2020  2020  2020  2020  2020  2020  2020  2020  2020  2020  2020  2020  2020  2020  2020  2020  2020  2020  2020  2020  2020  2020  2020  2020  2020  2020  2020  2020  2020  2020  2020  2020  2020  2020  2020  2020  2020  2020  2020  2020  2020  2020  2020  2020  2020  2020  2020  2020  2020  2020  2020  2020  2020  2020  2020  2020  2020  2020  2020  2020  2020  2020  2020  2020  2020  2020  2020  2020  2020 2020  2020  2020  2020  2020  2020  2020  2020  2020  2020  2020  2020  2020 2020  2020 2020 202  2020 2020                                                                                                    | a. Calles Provide de placem a établi au moment de passes Nouvelle recherche Covasions Covasions | e K Koodo  A la calase, selon  Panier  Tranf de have  0 S Ma  0 S Ma  0 S M | Mobile   Ho 2<br>Mobile   Ho 2                                                                                                    | Programme DAFA     Programme DAFA     Programme DAFA     Status     Status     Stat | FC3 - Le portail de f. | 9 Autre               |
| C I Iosirsville.guebec.g.c.a/Pages/Ans picatons VetMal I Inscription en ligne.                  | Address A                                                                                                    | ge, fr.aspi?/m=1<br>gieibi.iners<br>issuitats de li<br>ard de lase est formi<br>e others (Bes, led<br>Act Libres<br>Act Libres<br>Act Libres<br>Act Libres<br>Act Libres<br>Act Libres<br>Act Libres<br>Act Libres<br>Act Libres<br>Act Libres<br>Act Libres<br>Act Libres<br>Act Libres<br>Act Libres<br>Act Libres<br>Act Libres<br>Act Libres<br>Act Libres<br>Act Libres<br>Act Libres                                                                                                    | ité Laval - S<br>a recherche<br>à titre indicatif auleme<br>a réaléance, etc.)<br>A ACTIVITÉS - 0<br>A ACTIVITÉS - 0<br>A ACTIVITÉS - 0<br>A ACTIVITÉS - 0<br>2020<br>A aplembre<br>2020<br>10 aeptembre<br>2020<br>10 aeptembre<br>20 | Eggs Ste-Foyi Pr<br>ret. Le tanf réel ser<br>ret. Le tanf réel ser<br>Stituction<br>14 assiembre<br>2020<br>16 assiembre<br>16 assiembre<br>16 assiembre<br>16 assiembre<br>16 assiembre<br>17 assiembre<br>18 assiembre<br>18 assiembre<br>19 assiembre<br>19 assiembre<br>19 assiembre<br>19 assiembre<br>10 assiembre<br>10 a                                                                                                    |                                                                                                    | e K Koodo<br>à la caisse, selon<br>Panier >><br>renf dis base<br>0 5 Ma<br>0 5 Ma<br>0 5 Ma<br>0 5 Ma<br>0 5 Ma<br>0 5 Ma                                                                                                    | Mobile   Ho 2<br>Mobile   Ho 2                                                                                                    | Programme DAFA      Programme DAFA      Programme DAFA      Catles & 2 & 2 & 10 & 11      Catles & 7 mones Table      Catles & 7 mones Table      Catles & 6 mmune Autor      Catles & 6 mmune Autor      Catles & 6 mmune Au | FC3 - Le portail de f. | x 🖈                   |
| C I Ioisirsville.guebec.g.c.ca/Pages/Ans<br>solications VebMal I Inscription en ligne.          | Address A     Address A                                                                                                    | ge, fr.aspi?/m=1<br>gie                                                                                                    | ité Laval - S<br>a recherche<br>à titre indicatif auleme<br>a réaléance, etc.)<br>A ACTIVITÉS - 0<br>A ACTIVITÉS - 0<br>A ACTIVITÉS - 0<br>A ACTIVITÉS - 0<br>A apatembre<br>2020<br>10 aeptembre<br>2020<br>10 aeptembre<br>2020<br>1 | Eggs Ste-Foy i Pr<br>registry Ste-Foy i Pr<br>mt. Le tanf réel ser<br>SELECTION<br>TO<br>31 décembre<br>16 aestembre<br>16 aestembre<br>16 aestembre<br>16 aestembre<br>16 aestembre<br>16 aestembre<br>16 aestembre<br>16 aestembre<br>18 aestembre<br>19 aestembre<br>19 aestembre<br>10 aestembre<br>10 aeste                                                                                                    |                                                                                                    | e K Koodo  A la caise, selon  Panier  A la caise, selon  Co S  K  Co S  K  Co S   | Mobile   Ho 2<br>Mobile   Ho 2                                                                                                    | Programme DAFA      Programme DAFA      Programme DAFA      Status 2 0 2 10 11      Order      Catage 3 7 Ances De      Catage 3 7 Ances De   | FC3 - Le portail de f. | x x Autre             |
| C I loisirsville.guebec.g.c.ca/Pages/Ans<br>plicatons VetMal I Inscription en ligne.            | Address A           Address A           Address A <td< td=""><td>ge, fr.aspi?m=1<br/>ge, fr.aspi?m=1<br/>gie_<br/>isuitats de li<br/>ard de base est formi<br/>e others (See, led<br/>Act Libres<br/>Act Libres</td><td>ité Laval - S<br/>ité Laval - S<br/>a rechercher<br/>à titre indicatif auleme<br/>a réalence, etc.)<br/>A ACTIVITÉS - 0<br/>A ACTIVITÉS - 0<br/>2020<br/>12 aptembre<br/>2020<br/>10 aeptembre<br/>2020<br/>10 aeptembre<br/>2020<br/>10</td><td>Eggs Ste-Foy i Pr<br/>Eggs Ste-Foy i Pr<br/>Int. Le tanf réel ser<br/>Stituction<br/>14 agaiembre<br/>2000<br/>16 agaiembre<br/>16 agaiembre<br/>16 agaiembre<br/>2000<br/>16 agaiembre<br/>2000<br/>17 agaiembre<br/>2000<br/>18 agaiembre<br/>2000<br/>19 agaiembre<br/>2000<br/>19 agaiembre<br/>2000<br/>10 agaiembre<br/>2000<br/>10 agaiembre<br/>20 agaiembre<br/>20</td><td>A stabil au moment de passer      A stabil au moment de passer      Nouvelle recherche      Certations      Certations</td><td>e K Koodo<br/>à la caisse, selon<br/>Panier &gt;&gt;<br/>renf dis base<br/>0 \$ Ma<br/>0 \$ Ma<br/>0 \$ Ma<br/>0 \$ Ma<br/>0 \$ Ja</td><td>Mobile   Ho 2<br/>Mobile   Ho 2<br/>P<br/>P<br/>P<br/>P<br/>P<br/>P<br/>P<br/>P<br/>P<br/>P<br/>P<br/>P<br/>P</td><td>Programme DAFA     Programme DAFA     Programme DAFA     Called &amp; 2 0 2 0 11     OrdATE     Called &amp; Traces De     Called &amp; Traces De     Called &amp; Traces D</td><td>FC3 - Le portail de f.</td><td>x Autre</td></td<>                                                                                       | ge, fr.aspi?m=1<br>ge, fr.aspi?m=1<br>gie_<br>isuitats de li<br>ard de base est formi<br>e others (See, led<br>Act Libres<br>Act Libres                                                                                                    | ité Laval - S<br>ité Laval - S<br>a rechercher<br>à titre indicatif auleme<br>a réalence, etc.)<br>A ACTIVITÉS - 0<br>A ACTIVITÉS - 0<br>2020<br>12 aptembre<br>2020<br>10 aeptembre<br>2020<br>10 aeptembre<br>2020<br>10                                                                                                    | Eggs Ste-Foy i Pr<br>Eggs Ste-Foy i Pr<br>Int. Le tanf réel ser<br>Stituction<br>14 agaiembre<br>2000<br>16 agaiembre<br>16 agaiembre<br>16 agaiembre<br>2000<br>16 agaiembre<br>2000<br>17 agaiembre<br>2000<br>18 agaiembre<br>2000<br>19 agaiembre<br>2000<br>19 agaiembre<br>2000<br>10 agaiembre<br>2000<br>10 agaiembre<br>20 agaiembre<br>20                                                                                                    | A stabil au moment de passer      A stabil au moment de passer      Nouvelle recherche      Certations      Certations        | e K Koodo<br>à la caisse, selon<br>Panier >><br>renf dis base<br>0 \$ Ma<br>0 \$ Ma<br>0 \$ Ma<br>0 \$ Ma<br>0 \$ Ja                                                                                                    | Mobile   Ho 2<br>Mobile   Ho 2<br>P<br>P<br>P<br>P<br>P<br>P<br>P<br>P<br>P<br>P<br>P<br>P<br>P                                                                                                    | Programme DAFA     Programme DAFA     Programme DAFA     Called & 2 0 2 0 11     OrdATE     Called & Traces De     Called & Traces De     Called & Traces D | FC3 - Le portail de f. | x Autre               |
| C I loisirsville.guebec.g.c.ca/Pages/Ans<br>plicatons VetMal I Inscription en ligne.            | Address A           Address A           Address A <td< td=""><td>ge, fr.aspr.(2m=1<br/>ge, fr.aspr.(2m=1<br/>ge, intervention)<br/>issuitats de la<br/>artí de base est fourni<br/>artí de base est fourni<br/>artí de</td><td>ité Laval - S<br/>a recherche<br/>à titre indicatif auleme<br/>a réaléance, etc.)<br/>A ACTIVITÉS - 0<br/>A ACTIVITÉS - 0<br/>A ACTIVITÉS - 0<br/>2020<br/>A ACTIVITÉS - 0<br/>2020<br/>A ACTIVITÉS - 0<br/>A ACTIVITÉS - 0<br/>A ACTI</td><td>Eggs Ste-Foy i Pr<br/>Eggs Ste-Foy i Pr<br/>Int. Le tanf réel ser<br/>Stituction<br/>Stituction<br/>14 agaiembre<br/>2020<br/>16 agaiembre<br/>2020<br/>16 agaiembre<br/>2020<br/>16 agaiembre<br/>2020<br/>16 agaiembre<br/>2020<br/>16 agaiembre<br/>2020<br/>18 agaiembre<br/>2020<br/>2020<br/>202</td><td></td><td>e K Koodo<br/>à la caisse, selon<br/>Panier &gt;&gt;<br/>renf dis have<br/>0 \$ Ma<br/>0 \$ Ma<br/>0 \$ Ma<br/>0 \$ Ja<br/>0 \$ Ja</td><td>Mobile   Ho 2<br/>Mobile   Ho 2</td><td>Programme DAFA      Programme DAFA      Programme DAFA      Called &amp; 2 0 2 0 11      Called &amp; 7 acces to     Called &amp; 7 acces to     Called &amp; 7 acces     Called &amp; 7 acces     Cal</td><td>FC3 - Le portail de f.</td><td>x Autre</td></td<> | ge, fr.aspr.(2m=1<br>ge, fr.aspr.(2m=1<br>ge, intervention)<br>issuitats de la<br>artí de base est fourni<br>artí de base est fourni<br>artí de                                                                                                    | ité Laval - S<br>a recherche<br>à titre indicatif auleme<br>a réaléance, etc.)<br>A ACTIVITÉS - 0<br>A ACTIVITÉS - 0<br>A ACTIVITÉS - 0<br>2020<br>A ACTIVITÉS - 0<br>2020<br>A ACTIVITÉS - 0<br>A ACTIVITÉS - 0<br>A ACTI                                                                                       | Eggs Ste-Foy i Pr<br>Eggs Ste-Foy i Pr<br>Int. Le tanf réel ser<br>Stituction<br>Stituction<br>14 agaiembre<br>2020<br>16 agaiembre<br>2020<br>16 agaiembre<br>2020<br>16 agaiembre<br>2020<br>16 agaiembre<br>2020<br>16 agaiembre<br>2020<br>18 agaiembre<br>2020<br>2020<br>202 |                                                                                                    | e K Koodo<br>à la caisse, selon<br>Panier >><br>renf dis have<br>0 \$ Ma<br>0 \$ Ma<br>0 \$ Ma<br>0 \$ Ja<br>0 \$ Ja                                                                                                    | Mobile   Ho 2<br>Mobile   Ho 2                                                                                                    | Programme DAFA      Programme DAFA      Programme DAFA      Called & 2 0 2 0 11      Called & 7 acces to     Called & 7 acces to     Called & 7 acces     Called & 7 acces     Cal | FC3 - Le portail de f. | x Autre               |
| C I loisirsville.guebec.g.c.ca/Pages/Ans<br>plicatons VetMal I Inscription en ligne.            | Attroté A           Attroté A           PYE 2020 - Goo           Réé           Attroté A           Balances           Attroté A           Balances           Attroté A           Balances           Attroté A           Balances           Attroté A           Balances           Attroté A           Balances           Attroté A           Balances           Attroté A           Balances           Attrotés           Attrotés                                                                                                    | ge, fr.aspr.?m=1<br>ge, fr.aspr.?m=1<br>ge, in the second second                                                                                                    | ité Laval - S<br>a recherche<br>a titre indicatif seuleme<br>a réaléance, etc.)<br>A titre indicatif seuleme<br>a réaléance, etc.)<br>A CTIVITÉS - 0<br>A CTIVITÉS - 0                                                                                                    | Cégep Ste-Foy i Pr  Cégep Ste-Foy i Pr  Int. Le tanf réel ser  SELECTION  Te  Co  SELECTION  Co  SELECTION  CO  SELECTION  CO  SELECTION  CO  SELECTION  CO  SELECTION  SELECTION SELECTION  SELECTION  SELECTION SELECTION SELECT                                                                                                    | A chabit au moment de passer      Actuabit au moment de passer      Nouvelle recherche      Convois en conte-     Convois en conte-     Convois en convois en conte-     Convois en convois en convois en conte-     Co     | c K Koodo     c     A la caisse, selon     c     A la caisse, selon     c     c                                                                                                    | Mobile   Ho<br>Mobile   Ho<br>P<br>P<br>P<br>P<br>P<br>P<br>P<br>P<br>P<br>P<br>P<br>P<br>P                                                                                                    | Programme DAFA     Programme DAFA     Programme DAFA     Called & 2 0 2 0 0 1 1     ORATE     Called & 7 Anoles     Called & 7 Anoles     Called & 7  | FC3 - Le portail de f. | x Autre               |
| C C C C C C C C C C C C C C C C C C C                                                           | Address A           Address A                                                                                                    | ge,fr.aspi?/m=1           ge,fr.aspi?/m=1           ge,fr.aspi?/m=1           ge,fr.aspi?/m=1           isultats de li           isultats de li           ast           bitoria           Ast           Ast                                                                                                    | ité Laval - S 2 a<br>a recherche<br>à titre indicatif auleme<br>a résidence, etc.)<br>04 ACTIVITÉS - 0<br>04 ACTIVITÉS - 0<br>1220<br>05 ACTIVITÉS - 0<br>1220<br>04 apiembre<br>2020<br>14 apiembre<br>2020<br>15 apiembre<br>2020<br>17 cestembre<br>2020<br>18 apiembre<br>2020<br>20 apiembre<br>2020<br>20 apiembre<br>2020<br>20 apiembre<br>2020<br>20 apiembre<br>2020<br>20 apiembre<br>2020<br>20 apiembre<br>2020<br>20 apiembre<br>2020<br>20 apiembre<br>2020<br>20 apiembre<br>2020<br>20 apiembre<br>20 apiembre<br>20 apie                                                                        | Eggs Ste-Foy i Pr<br>Eggs Ste-Foy i Pr<br>Int. Le tanf réel aan<br>Stituction<br>Stituction<br>16 agetembre<br>2000<br>16 agetembre<br>2000<br>16 agetembre<br>2000<br>16 agetembre<br>2000<br>16 agetembre<br>2000<br>16 agetembre<br>2000<br>16 agetembre<br>2000<br>2000<br>200 | a. II Service de placem  a debil au moment de passes  bouvelle recherche  cestaje frança-de-  cestaje frança-de-  cestaje fra | e K Koodo<br>A la caise, selon<br>Panier >><br>renf da hans 70<br>0 \$ Ma<br>0 \$ Ma<br>0 \$ Ma<br>0 \$ Ma<br>0 \$ Lu<br>0 \$ Lu<br>0 \$ Ma<br>0 \$ Ma                                                                                                    | Mobile   Ho.,<br>Mobile   Ho.,                                                                                                    | Programme DAFA     Programme DAFA     Programme DAFA     Calles & 0 9 10 11     Calles & 0 10 11     Calles & 0 10 11     Calles & | FC3 - Le portail de L  | x Autre               |

Repérer votre activité. S'il y a un panier dans la colonne de gauche, c'est qu'il est possible de faire l'inscription. Cliquez sur le panier pour vous inscrire.

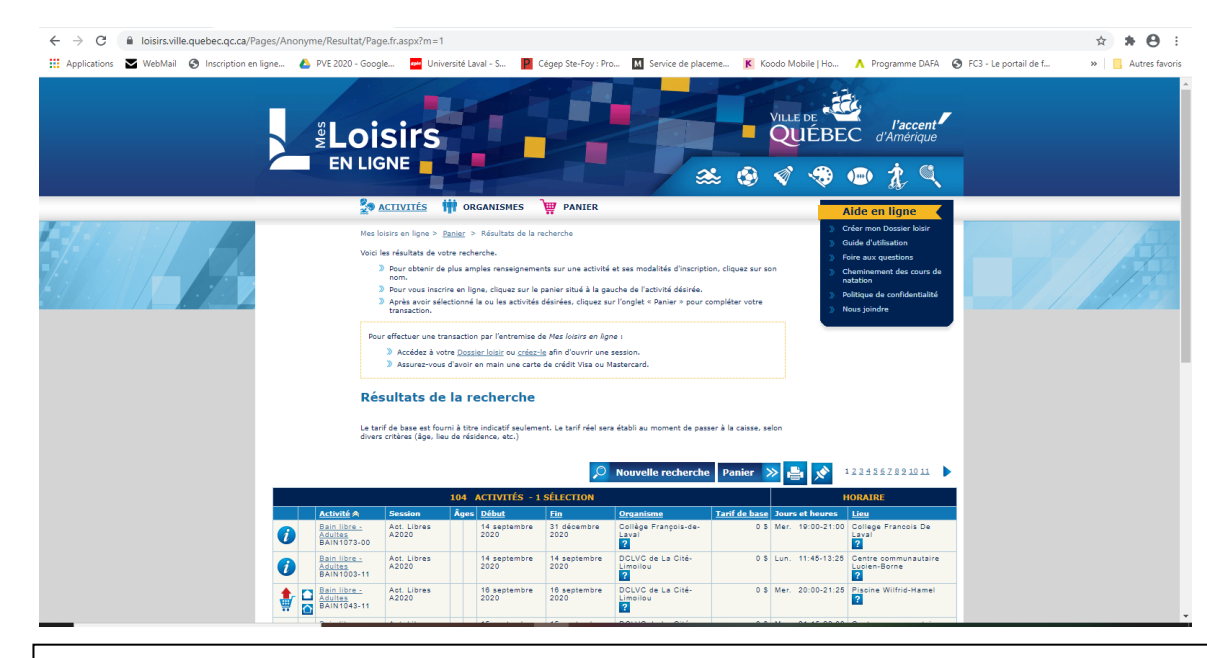

Lorsque la sélection est faite, cliquez sur le mot «PANIER» en haut ou en bas de la liste des activités.

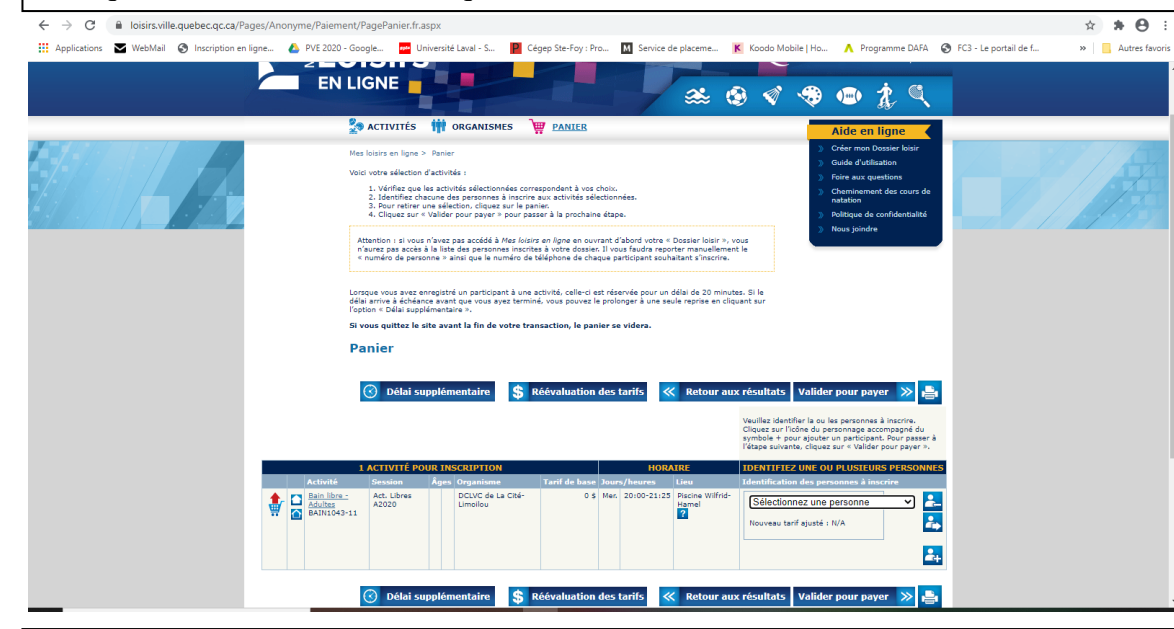

Sélectionnez la personne à inscrire.

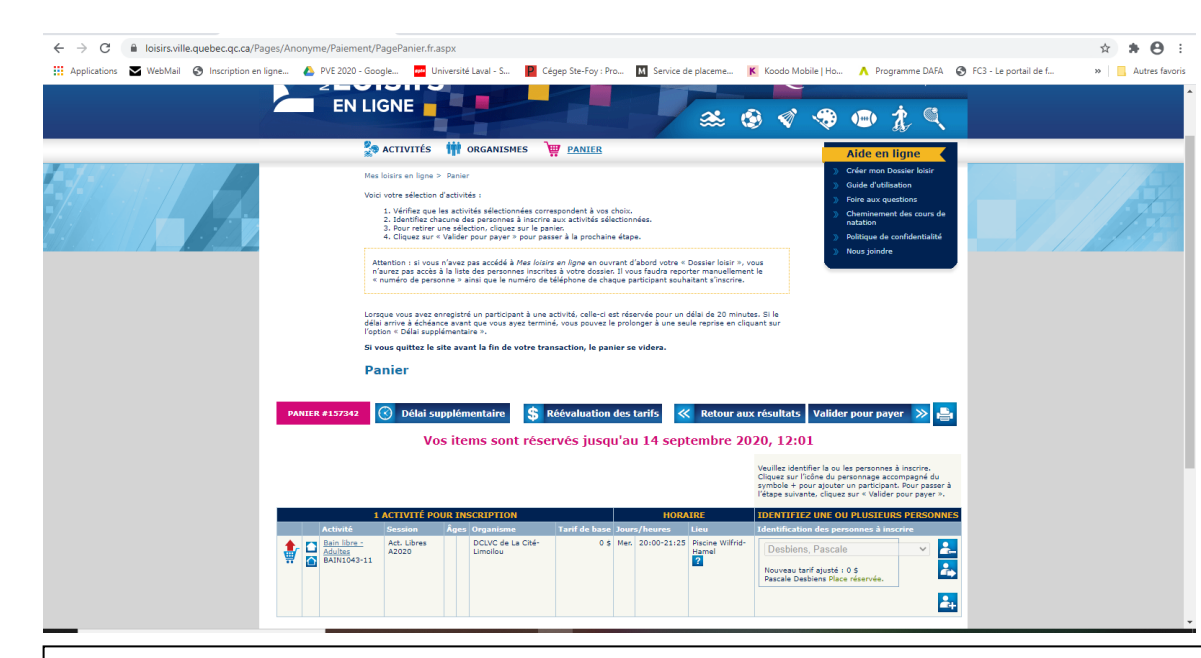

Quand la sélection est faite, cliquez sur «Valider pour payer».

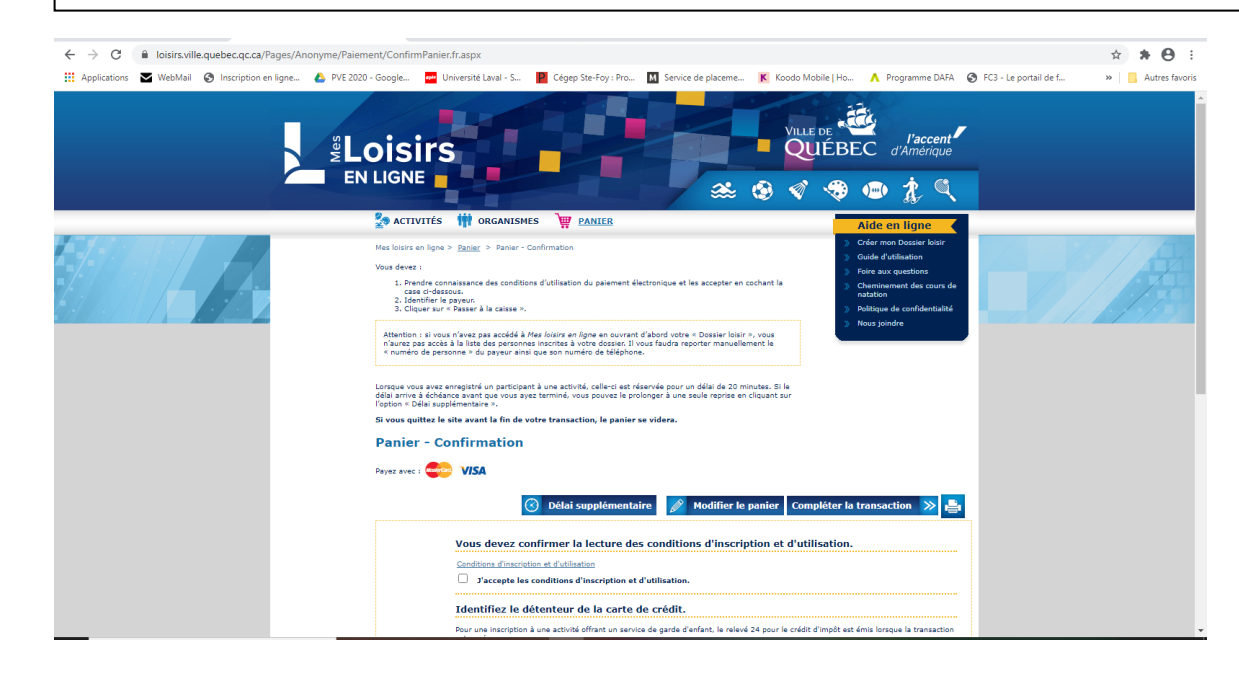

Ensuite, cochez 🗆 «J'accepte les conditions d'inscription et d'utilisation.» et cliquez sur «compléter la transaction».

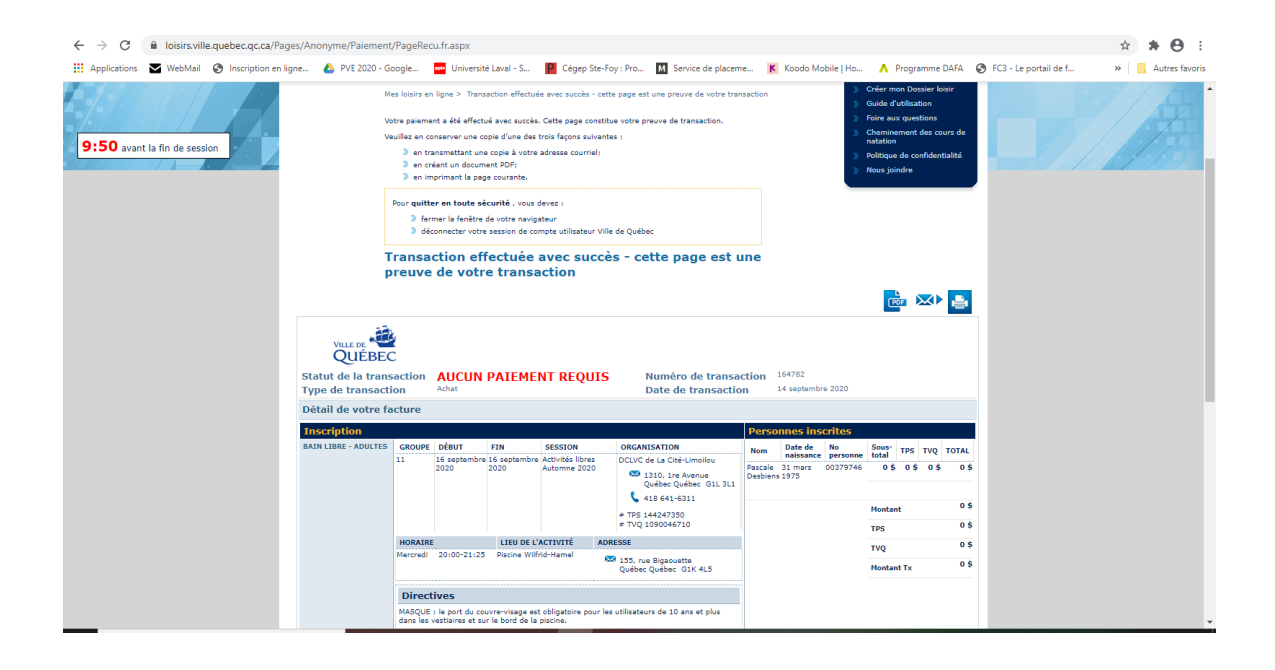

Il serait peut-être sage d'imprimer cette page sur papier ou la prendre en photo au cas où il y aurait un problème sur place.

Pour annuler l'activité, il faut appeler au 311...on ne peut pas annuler en ligne.